RX230\_100\_CPUボードサンプルプログラムの使い方 2023.06.08

### ■事前準備

●windows10以上が動くパソコン

●E2エミュレーターite

●ルネサスエレクトロニクス社のCS+ for CCのダウンロード、インスツール

●RX230\_100\_SO1602\_E2 | i t e では有機ELモジュール SO1602AWWB (秋月電子通商さん扱い)とLケーブル

●RX230\_100\_AQM1602\_E2 | i t e では液晶表示板AQM1602(秋月電子通商 さん扱い)とLケーブル

等が必要です。

#### ■動作の方法

1. ダウンロードしたファイルを解凍し、workspaceに移します。

| > OneDrive - Personal > ドキュメント > WorkSpace > RX230_100_sample > |                                      | ✓ ひ                                                                                                    |  |
|-----------------------------------------------------------------|--------------------------------------|----------------------------------------------------------------------------------------------------|--|
| 状態                                                              | 更新日時                                 | 種類                                                                                                    |  |
| 0                                                               | 2023/06/07 17:35                     | ファイル フォルダー                                                                                                    |  |
| 0                                                               | 2020/12/25 13:33                     | ファイル フォルダー                                                                                                    |  |
| 0                                                               | 2020/12/25 13:34                     | ファイル フォルダー                                                                                                    |  |
| 0                                                               | 2023/06/08 10:03                     | ファイル フォルダー                                                                                                    |  |
| -                                                               | 20_100_sample ><br>状態<br>〇<br>〇<br>〇 | 20_100_sample > マ ひ<br>次態 更新日時<br>② 2023/06/07 17:35<br>○ 2020/12/25 13:33<br>③ 2020/12/25 13:34<br>③ 2023/06/08 10:03 |  |

プログラムは上から

RX230\_100\_AQM1602\_E2|ite:AN000(P40)の0-3.3Vのアナログ 電圧をA/Dコンバータでデジタル変換し、液晶板AQM1602に0-3.3Vを表示させます。

RX230\_100\_sample\_xxxx: I/Oポートの半田付け検査用全ポートON, OFF繰り返し、未半田、他ポートとの接触を確認できるプログラムです。E1用とE2lite用があります。

RX230\_100\_SO1602AW\_E2|ite:AN000(P40)の0-3.3Vのアナロ グ電圧をA/Dコンバータでデジタル変換し、有機EL表示器 SO1602に0-3.3Vを表示させ ます。 プログラムを実行させる前にE2liteのケーブルをCPUボードのCN1に挿入します。全てのプロ グラムはE2liteから供給される3. 3Vの電源で動くので、外部に用意する必要はありません。

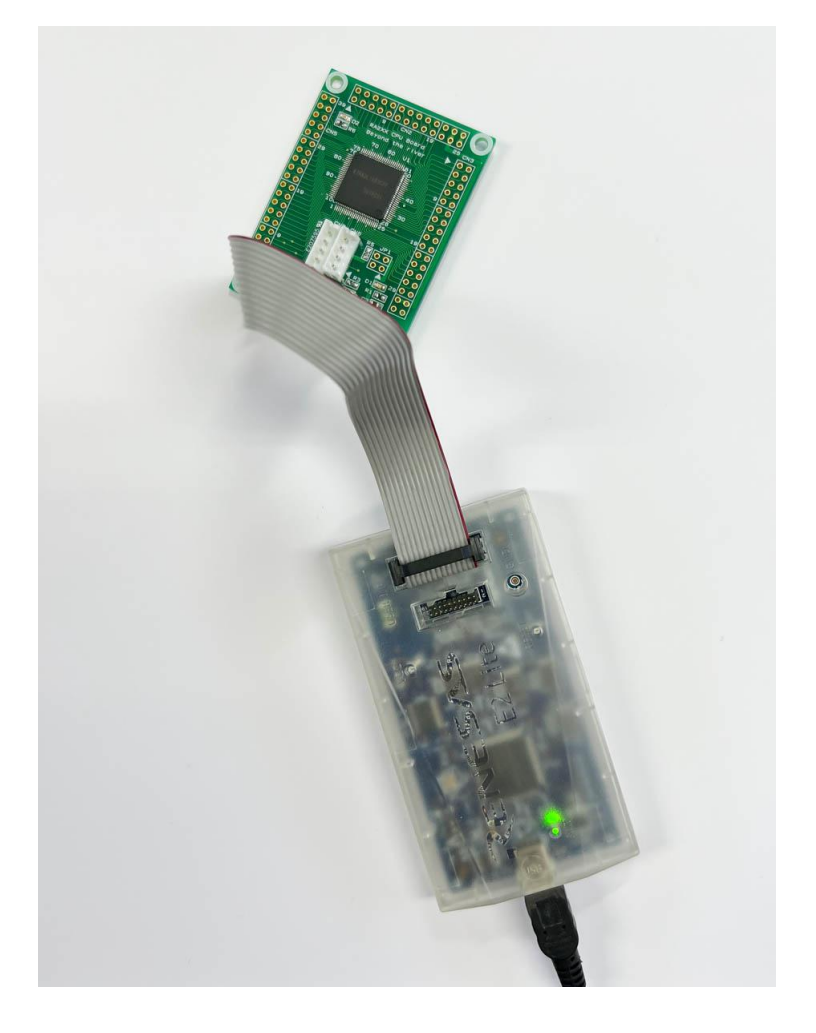

### ■RX230\_100\_sample\_xxxxの動作

単純に出力設定できるポートを全て出力にし、ON/OFFを繰り返しているプログラムです。 E2liteの方を選び、ファイルをクリック。

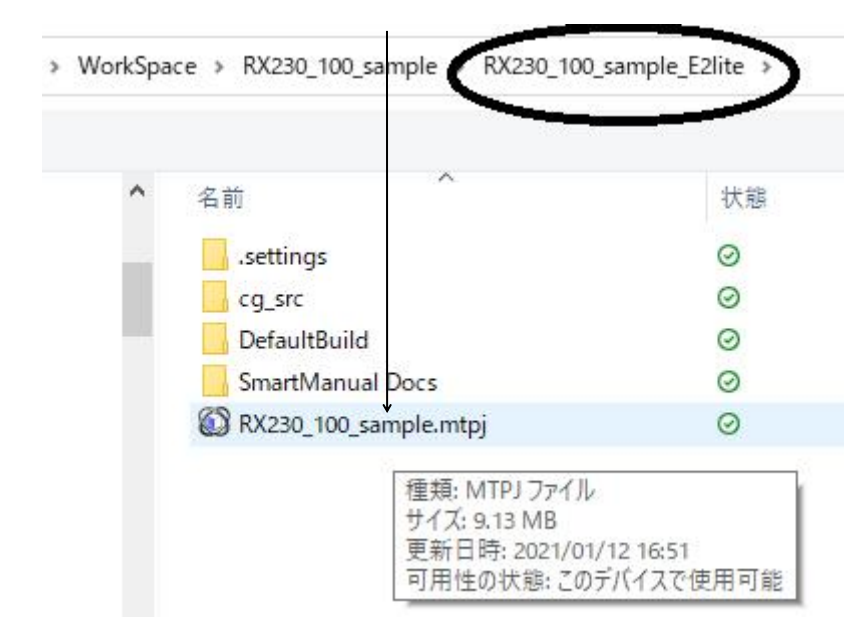

プログラムダウンロード

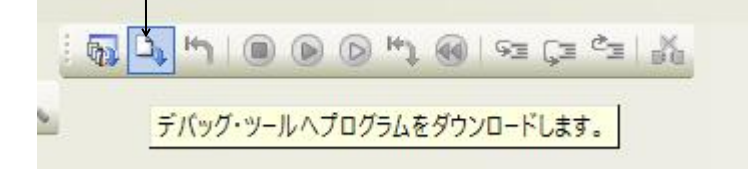

正常にダウンロード出来るとプログラムの左にアドレスが表示されます。 プログラムは r \_\_ c g \_\_ m a i n. cの中に書かれています。

プログラムをスタートします。

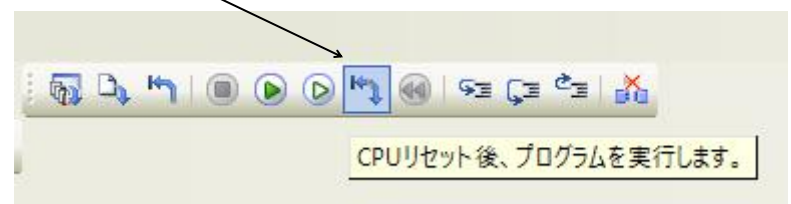

基板上のLED D1が点滅します。オシロスコープなどがあれば、他のポートもON/OFFを繰り返 しているのが観測できます。

## ■RX230\_100\_AQM1602\_E2lite の動作

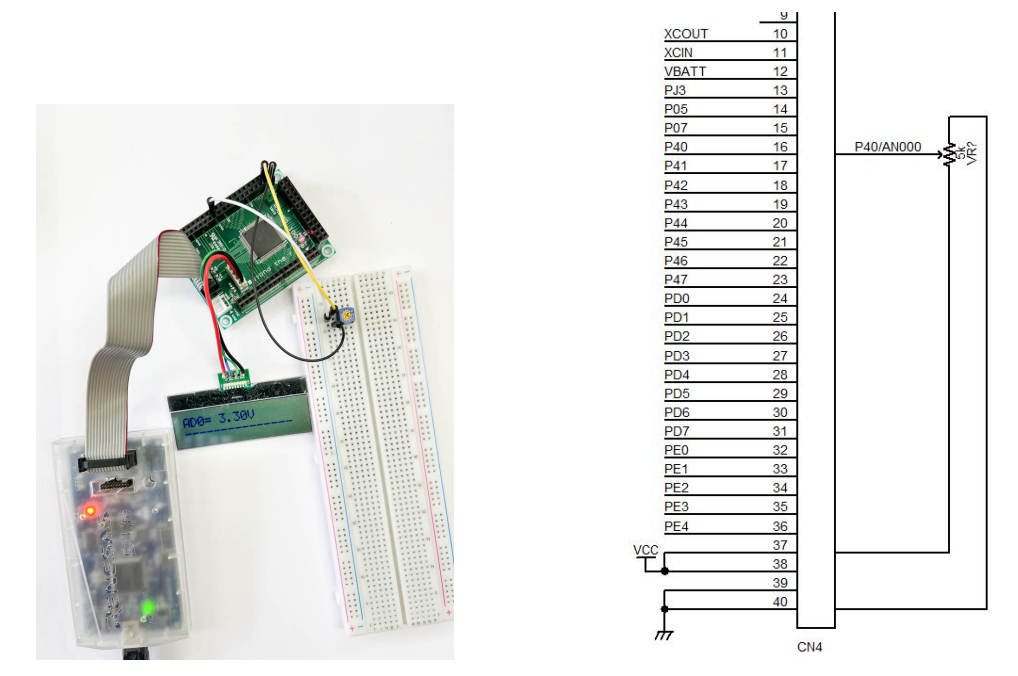

CN4の40番、P40/AN000にボリウムを付けて、0-3.3Vまで変化させると、液晶AQM 1602に0-3.3Vと表示されるソフトです。AQM1602との接続は以下のように配線して下さ い。弊社から圧着済みのLケーブルも出ております。http://beriver.co.jp/USB-CV.html#Lcable ※1 写真のCPUボードは本体にCN4,5,6コネクタを追加したものです。

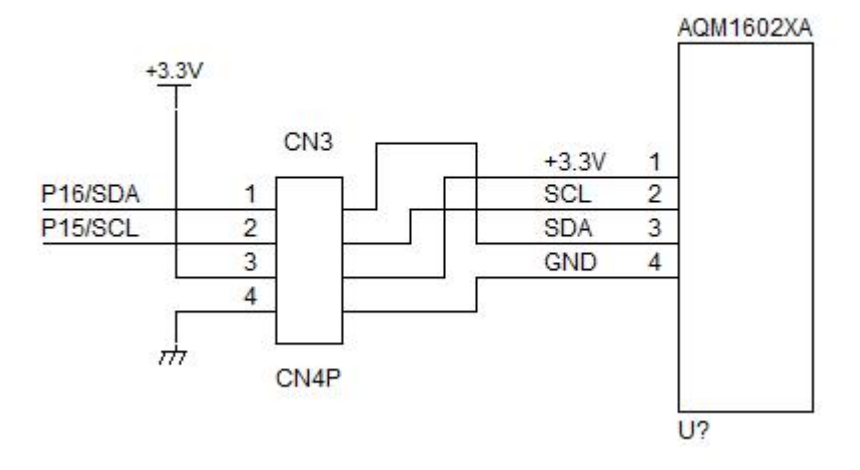

プルアップはAQM1602側の10KΩ

# ■実行

🕼 ファイルを開く 新しいフォルダー 整理▼ Sheet 名前 状態 .settings  $\odot$ 合 OneDrive - Personal 0 cg\_src eheLeeeeeg DefaultBuild  $\odot$ 🔮 ドキュメント SmartManual Docs 0 📰 ピクチャ IN RX230\_100\_AQM1602.mtpj  $\odot$ PC 種類: MTPJ ファイル 🧊 3D オブジェクト サイズ: 9.14 MB 更新日時: 2023/06/07 16:28 ↓ ダウンロード 可用性の状態:このデバイスで使用可能 ニ デスクトップ プログラムダウンロード 6 S. h 🖻 🕞 🖓 👘 🕫 🖓 👘 🕅 デバッグ・ツールヘプログラムをダウンロードします。

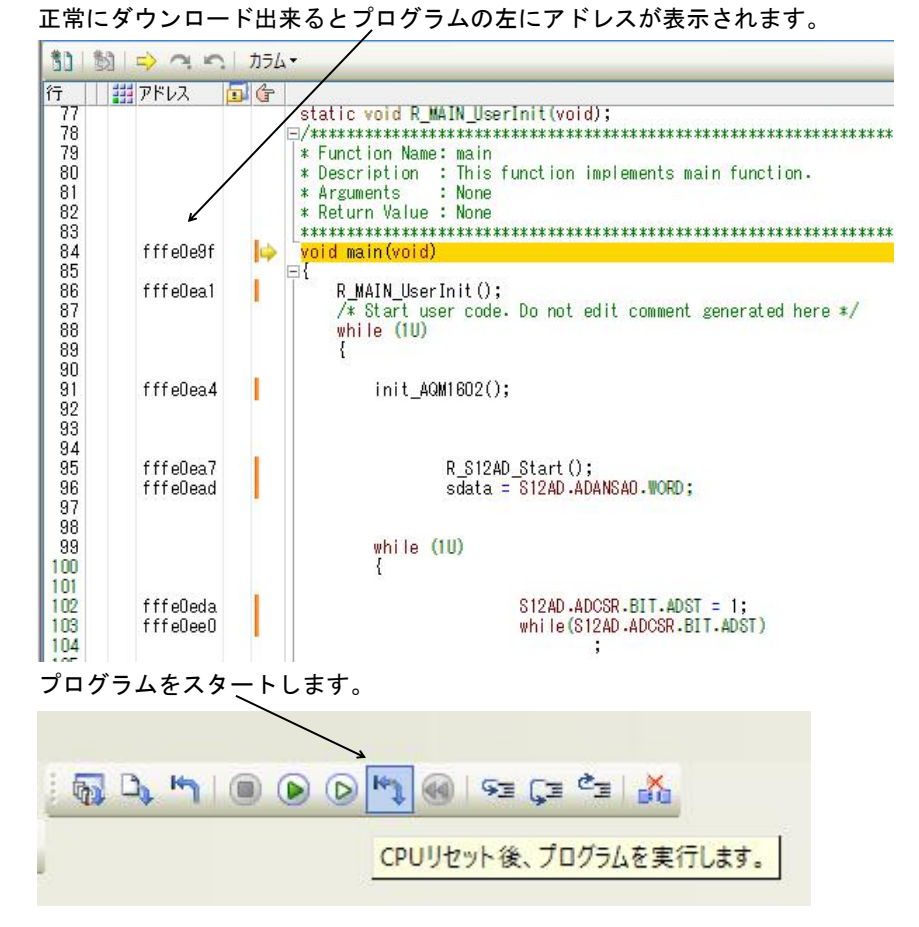

CS+ のファイルを開く→RX230\_100\_AQM1602.mtpj をクリック

上手く動作すると、AQM1602に電圧値が表示されます。ボリウムが無くても、液晶になんらかの電 圧(P40/AN000の電位)は表示されます。

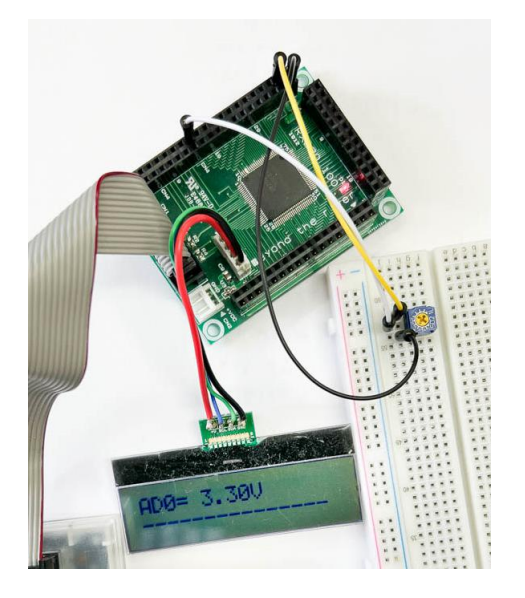

ウオッチ窓ではA/Dのデータ、液晶表示するためのAscii文字列を見ています。

| 図 @ Ž 1 X 表記(N)* 1 00 |                               |            |
|-----------------------|-------------------------------|------------|
| ウォッチ式                 | 値 型情報(バイト数)                   | アドレス メモ    |
| 💊 ad0                 | 3125 (0x0c35) uint16_t(2)     | 0×0000006e |
| 🖃 😜 ad_buf f          | "AD0= 2.52V" uint8_t [20](20) | 0×00000008 |
| [0]                   | 'A' (0x41) uint8_t(1)         | 0×00000008 |
| 😜 [1]                 | 'D' (0x44) uint8_t(1)         | 0×00000009 |
| 😜 [2]                 | '0' (0x30) uint8_t(1)         | 0×0000000a |
| 😜 [3]                 | '=' (0x3d) uint8_t(1)         | 0×0000000b |
| 😜 [4]                 | ' ' (0x20) uint8_t(1)         | 0×0000000c |
| 😜 [5]                 | '2' (0x32) uint8_t(1)         | 0×0000000d |
| [6]                   | '.' (0x2e) uint8_t(1)         | 0×0000000e |
| 😜 [7]                 | '5' (0x35) uint8_t(1)         | 0×0000000f |
| [8]                   | '2' (0x82) uint8_t(1)         | 0×00000010 |
| 😜 [9]                 | 'Y' (0x56) uint8_t(1)         | 0×00000011 |
| 😜 [10]                | '' (0x00) uint8_t(1)          | 0×00000012 |
| 😜 [11]                | '' (0x00) uint8 t(1)          | 0×00000013 |
| [12]                  | '' (0x00) uint8 t(1)          | 0×00000014 |
| [13]                  | '' (0x00) uint8_t(1)          | 0×00000015 |
| [14]                  | '' (0x00) uint8_t(1)          | 0×00000016 |
| (15)                  | '' (0x00) uint8_t(1)          | 0×00000017 |
| 😜 [16]                | '' (0x00) uint8_t(1)          | 0×00000018 |
| [17]                  | '' (0x00) uint8 t(1)          | 0×00000019 |
| [18]                  | '' (0x00) uint8 t(1)          | 0×0000001a |
| [19]                  | "' (0x00) uint8 t(1)          | 0×0000001b |

RX230\_100\_SO1602\_E2 | i t eは有機EL表示器をCN3に付けて実行してください。 ライブラリが違うだけで、動作は同じです。

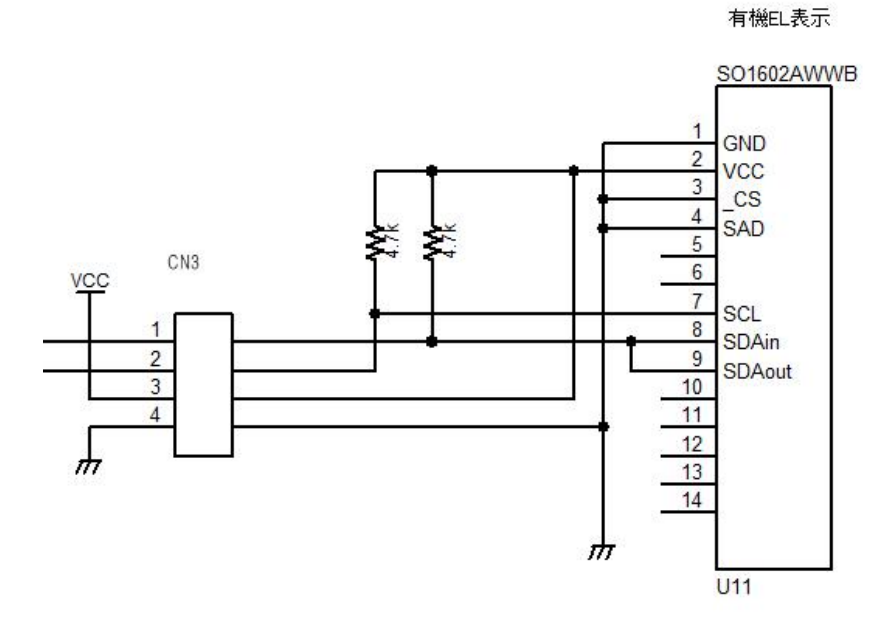

https://www.youtube.com/shorts/T4IeBzGMqik

有限会社ビーリバーエレクトロニクス

Mail:<u>info@beriver.co.jp</u> 〒350-1213 埼玉県日高市高萩1141-1